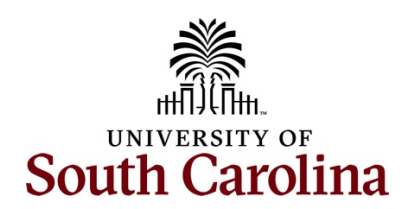

## Controller's Office – Travel Team Finding a Recycled Travel Reimbursement Voucher (TRV)

Begin by logging into PeopleSoft Finance: <u>http://finance.ps.sc.edu</u>

## Navigation: Main Menu > USC Finance eForms > Student/Non-Employee Travel > Update TA/TRV

| 0 0                          |                   |                    | Q Search in Menu |   |  | ΟÔ | : 0 |
|------------------------------|-------------------|--------------------|------------------|---|--|----|-----|
| Student/Non-Employee Trave   | 1                 |                    |                  |   |  |    |     |
| E Landing Page               | Search by:        |                    |                  |   |  |    |     |
| O Add - Travel Authorization | Form ID           | Begins With 🗸      |                  |   |  |    |     |
| Add a Travel Authonization   | Form Type         | Regine With        |                  | 0 |  |    |     |
| Add a Travel Voucher         | Porm Type         | begins with V      |                  | ۲ |  |    |     |
| Approve TA/TRV               | Form Status       | is Equal To $\sim$ |                  | ~ |  |    |     |
| <b>5</b> Update TA/TRV       | Full Name         | Begins With ~      |                  |   |  |    |     |
| 5 View TA/TRV                | Business Purpose  | Begins With $\sim$ |                  |   |  |    |     |
|                              | Original Operator | Begins With ~      |                  | ٩ |  |    |     |
|                              | Search Clear      | Save Search        |                  |   |  |    |     |

## To find a recycled travel reimbursement voucher:

- 1. Click the Update TA/TRV option.
- 2. Search for a specific TRV by entering the TRV number in **Form ID** field.
- 3. Click the Search button.
- 4. Verify and/or update Recipient Information Payee and Address.
- 5. Click the **Next** button.
- 6. Review Comments for corrections needed for the TRV.
- 7. Verify and/or update documentation attached to the TRV.
  - <u>Meal Matrix Reference</u> Time of Departure/Return for per diem.
  - <u>Travel Checklist</u> Attach paid receipts.
- 8. Review and/or update the chart field in the distribution for each expense line.
- 9. Click the **Submit** button.
- 10. The TRV is in the workflow for approval.

## Travel Resource Links

<u>Travel</u> <u>Travel Checklist</u> <u>Meal Matrix One Page Reference</u> <u>International Meal Per Diem – US Department of State</u> <u>International Meal Per Diem – Meals & Incidentals Cost Breakdown</u>

Questions: tesubmit@mailbox.sc.edu

Find a Recycled TRV